# 学校法人川島学園 れいめい高等学校

# 令和6年度 生徒募集要項

1.学科・募集定員 文理科:60名 普通科(みらい探究コース・キャリアアップコース):100名 工学科:40名

2.出願登録および出願などの手続期間

| インターネット<br>出願登録期間  | 令和5年12月 1日(金)~令和5年12月26日(火)                                                                 |
|--------------------|---------------------------------------------------------------------------------------------|
| 受験料支払い<br>手続き期間    | 令和5年12月14日(木)~令和5年12月26日(火)                                                                 |
| 出願期間<br>(出願書類等の提出) | 令和6年 1月 4日(木)~令和6年 1月 9日(火)必着<br>※出身中学校長を経由して、本校に提出してください。<br>(ただし、土曜日、日曜日、祝日の受付業務はいたしません。) |

#### 3. 令和6年度入学試験からの変更点

文理科の第2志望は令和6年度入学試験より廃止いたします。 ただし、専願で受験する場合に限り、第2志望として普通科を専願とすることができます。

#### 4.入試概要

| 受験資格                        | 次のいす<br>1.令和6<br>2.中学校<br>3.学校教              | 次のいずれかに該当する者。<br>1.令和6年3月に中学校またはこれに準ずる学校を卒業する見込みの者<br>2.中学校またはこれに準ずる学校を卒業した者<br>3.学校教育法施行規則第95条に該当する者                                                        |                                                |                           |                              |                                |                      |             |       |      |  |  |
|-----------------------------|----------------------------------------------|----------------------------------------------------------------------------------------------------|------------------------------------------------|---------------------------|------------------------------|--------------------------------|----------------------|-------------|-------|------|--|--|
| 出願登録方法                      | インター                                         | インターネット出願のみ ※詳細はP.2をご参照ください                                                                                                    |                                                |                           |                              |                                |                      |             |       |      |  |  |
| 受験料                         | 12,000                                       | 円                                                                                                    |                                                |                           |                              |                                |                      |             |       |      |  |  |
| 出願書類                        | 入学願書<br><b>志望理</b><br>※本校ホ<br>「キャリン<br>(500字 | 入学願書・調査書(鹿児島県私立高等学校統一調査書)・志望理由書(キャリアアップコース志望者のみ)<br>志望理由書について<br>※本校ホームページよりダウンロード可能です。<br>「キャリアアップコースを志望した理由や自分が取り組みたいと思う事柄」について記入してください。<br>(500字以内・鉛筆書き可) |                                                |                           |                              |                                |                      |             |       |      |  |  |
| 第2志望について                    | キャリア<br>文理科・<br>ただし、                         | キャリアアップコースを志望する生徒はみらい探究コースを第2志望とすることができます。<br>文理科・みらい探究コース・工学科に第2志望はありません。<br>ただし、文理科を専願で受験する生徒は、第2志望として普通科を専願とすることができます。                                    |                                                |                           |                              |                                |                      |             |       |      |  |  |
| 試験期日                        | 令和6年                                         | 令和6年1月22日(月)                                                                                                    |                                                |                           |                              |                                |                      |             |       |      |  |  |
| 試験会場                        | 本校会場<br>阿久根名<br>宮之城名                         | 本校会場(れいめい高等学校) 薩摩川内市隈之城町2205番地<br>阿久根会場(中央公民館 鶴見分館) 阿久根市鶴見町166番地<br>宮之城会場(宮之城ひまわり館) 薩摩郡さつま町宮之城屋地2117番地1                                                      |                                                |                           |                              |                                |                      |             |       |      |  |  |
|                             |                                              | 文理科·                                                                                                    | 普通科キャリアアッ                                      | ノプコース                     |                              |                                | 普通科                  | みらい探究コース・   | 工学科   |      |  |  |
|                             | 1時限目                                         | 国語                                                                                                    | 9:00~ 9:50                                     | (50分)                     | 100点                         | 1時限目                           | 国語                   | 9:00~ 9:50  | (50分) | 100点 |  |  |
| 計除時間割                       | 2時限目                                         | 数学                                                                                                    | 10:10~11:00                                    | (50分)                     | 100点                         | 2時限目                           | 数学                   | 10:10~11:00 | (50分) | 100点 |  |  |
| <b>110天町111日)</b><br>※リスニング | 3時限目                                         | 英語*                                                                                                    | 11:20~12:10                                    | (50分)                     | 100点                         | 3時限目                           | 英語*                  | 11:20~12:10 | (50分) | 100点 |  |  |
| テストを含む                      |                                              |                                                                                                    | 昼食                                             |                           |                              |                                |                      |             |       |      |  |  |
|                             | 4時限目                                         | 社会                                                                                                    | 13:10~14:00                                    | (50分)                     | 100点                         | _                              |                      |             |       |      |  |  |
|                             | 5時限目                                         | 理科                                                                                                    | 14:20~15:10                                    | (50分)                     | 100点                         |                                |                      |             |       |      |  |  |
| 携行品                         | 1.受験票<br>2.筆記月<br>3.上履き                      | 1.受験票(切り離した状態でお持ちください)<br>2.筆記用具(鉛筆またはシャープペンシル、消しゴム、定規、コンパス)<br>3.上履き(本校会場のみ必要です)                                                                            |                                                |                           |                              |                                |                      |             |       |      |  |  |
| 合格発表                        | 令和6年                                         | 1月29日                                                                                                    | 1(月) 出身中学校                                     | を長を通じて                    | て発表いたし                       | ます。                            |                      |             |       |      |  |  |
| 入学手続き                       | 令和6年<br>※学園奨<br>ただし、                         | 1月30E<br>学生は、2,<br>、文理科の                                                                                                    | 3 (火) ~3月14日 (z<br>月29日 (木)までに手続<br>学業に関する学園奨学 | 木) ※専<br>きがない場<br>生は、3月14 | 願合格者は、<br>合、奨学生資<br>4日(木)までそ | 、令和6年1月<br>各が無効となりま<br>その資格は有効 | 30日 (火<br>ます。<br>です。 | ()~2月29日(木) |       |      |  |  |

#### 5.入学試験における諸注意

・身体的または健康上の理由で、受験時に配慮を必要とする志願者は、中学校を通じて事前にご相談ください。 ・受験者心得を、1月10日(水)以降に出願サイトにて登録されたメールアドレス(IP)宛に通知します。必ずご確認ください。

#### 6.奨学生制度について

| 専願制度            | 本校では全学科に専願制度を設けています。専願とは、本校を第1志望で受験し、合格した場合、入学を確約するというもの<br>です。専願合格者には入学金100,000円が免除されます。(ただし、学園奨学生に認定された場合は、入学金免除ではなく<br>学園奨学生の免除を適用します。) |
|-----------------|----------------------------------------------------------------------------------------------------|
| 学園奨学生制度         | 人物的に他の模範となり、学業または部活動の成績が優秀な生徒に対して、授業料の全部または一部を免除する制度です。<br>詳しくは中学校を通じてお問い合わせください。                                                          |
| 兄弟姉妹校納金<br>軽減制度 | 入学時にれいめい中学校に弟・妹または高等学校に兄・姉が在学している入学者に対して、入学金半額と兄弟姉妹が在学し<br>ている期間の授業料半額を免除する制度です。                                                           |

#### 7.本校会場へのアクセス

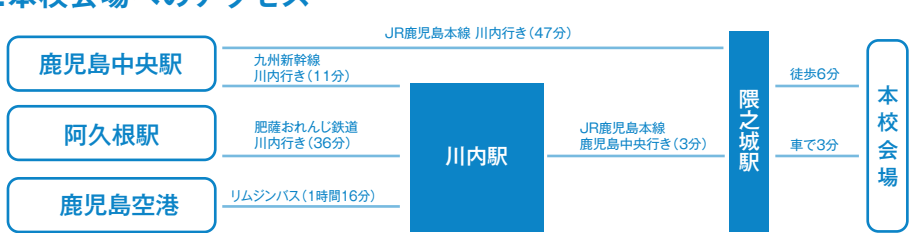

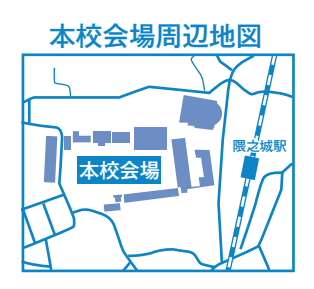

1

# 参 れいめい高等学校 インターネットによる 出願情報登録の手引き

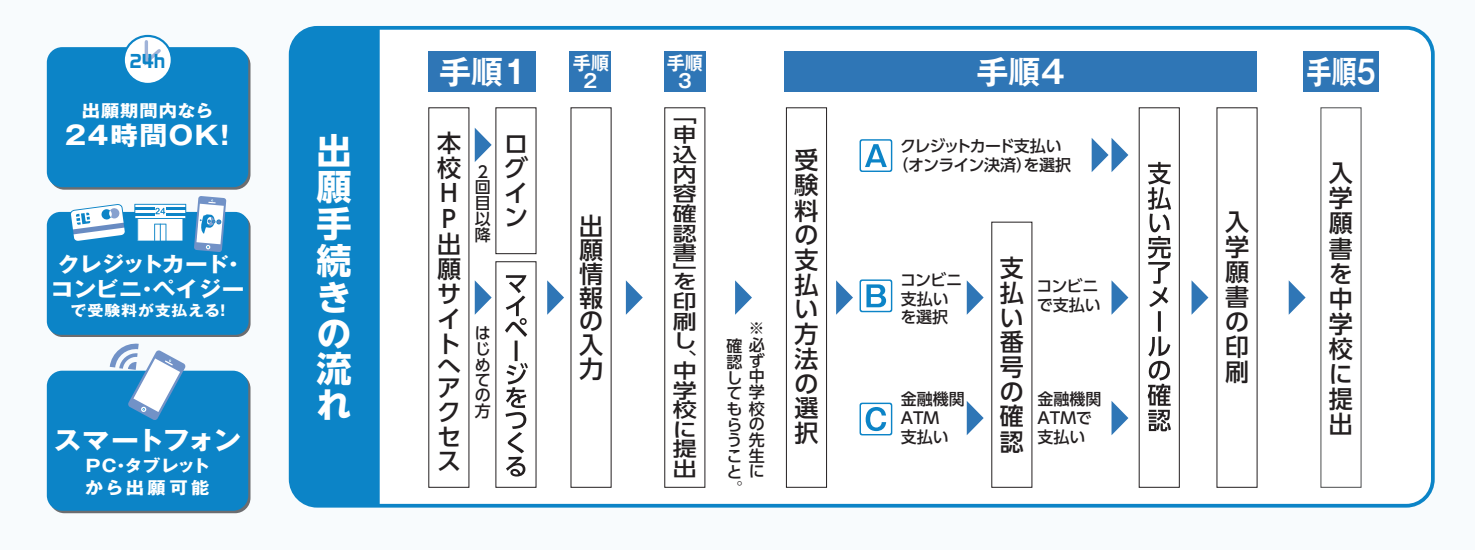

ご家庭にインターネット環境がない場合は本校にご相談ください。

#### 準備していただくもの

✓ インターネットに接続されたパソコン、スマートフォン、タブレットなど ※インターネット環境がない場合には、本校にご相談ください。
 ✓ プリンター ※コンビニエンスストアで印刷することもできます。(P.5をご参照ください。)
 ✓ メールアドレス(ログインID登録用) ※はじめてログインID登録をされる方のみ ※迷惑メール対策をされている場合は「@e-shiharai.net」の受信を許可してください。
 ✓ パスワード(半角英数字8~16字) ※必ずメモを取り保管してください。
 ✓ 安験料+事務手数料
 ✓ クレジットカード ※受験料をクレジットカードでお支払いの方のみ

# 手順1 出願サイトにアクセスしてマイページをつくる

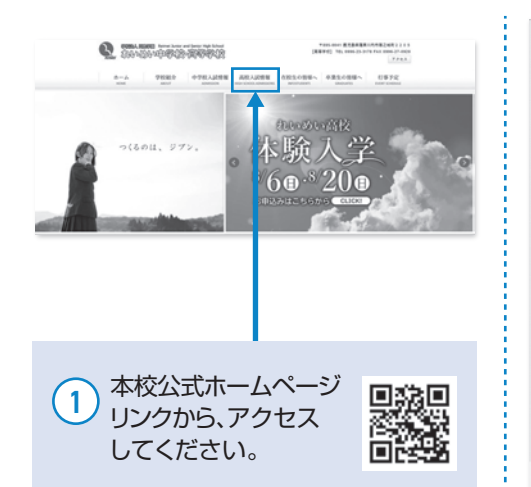

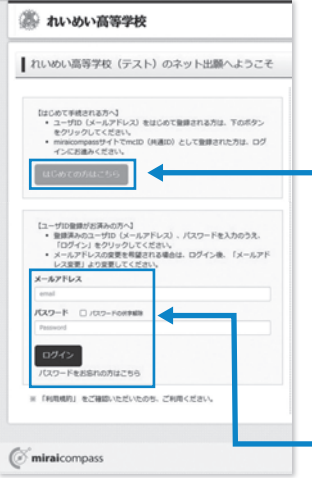

#### 2 「はじめての方はこちら」

はじめてIDを登録される方はこちらか ら進んでください。ボタンからメールア ドレス登録に進みます。自動で返信され るメールを確認して、名前・パスワードを 登録すると、あなただけのマイページに ログインできるようになります。

3 「ログイン」 本校のオープンスクール等にWebで 申込みをされたことのある方、または ミライコンパスの共通IDを取得済み

の方はこちらから進んでください。

# 手順2 出願情報を入力する

| • Фылах                                                                  |                                                                                                    |
|--------------------------------------------------------------------------|----------------------------------------------------------------------------------------------------|
| 申込庫習得報はありません。                                                            | ASSEN PLOOP (KA-IMOON)                                                                                                    |
| 申记書号 入民区分 中达日 支払方法 入金售粮 受粮票                                              | <b>F(6 - F(4)</b> (9)(001-1-1) (9)(001-1-1)                                                                                                    |
|                                                                          | 課金素・課題業者 約0007254321011 (株年1805075543181)                                                                                                    |
| 1つのメールアドレスで、双子など曲部名の出爆を行う場合。<br>鹿原石上メニューの「赤印                             | 第四條條項(四級條4) (四) (14月17)                                                                                                    |
| 新規中込手続きへ                                                                 | SED.##15(H : SHIP)                                                                                                    |
| (新聞) (新聞) (新聞) (新聞) (新聞) (新聞) (新聞) (新聞)                                  | R4         205839946           Conductorpass         898.497, a < e.a.MM                                                                                                    |
| <ol> <li>マイページから「新規申込手続きへ」をクリック。</li> <li></li></ol>                     | 3                                                                                                    |
| AUEXOJER 出版時時入方 加加線子 加加線子 加加線子 加速時時的機能 2000万<br>Step1 入試区分遣択             | ARCHART ( 10098AN) (1772) (TELOTEGAN) ( 10096ARE ) 2007 )                                                                                                    |
| 入M区分摄訳<br>入MEP 風ルでください ~                                                 | I ADDARE       (4)       「試験日」、「第1志望」、「受験会場」         I ADDARE       (4)       「試験日」、「第1志望」、「受験会場」         Mathematical Control Filled       を選んで「選択」ボタンを押して         L ADDARE       ください。                                                                                                    |
| C minacompass                                                            | AMP 20195300L, 20200020195-207.         A           AMD0         AMM0           MAX0         AMM0           MAX0         AMM0           MAX0         AMM0           MAX0         AMM0           MAX0         AMM0           MAX0         AMM0           MAX0         AMM0           MAX0         AMM0 |
| 2 「入学試験」を選んで次へをクリック。<br>規約同意確認が表示されますので、最後までお読みいた<br>だき「同意して次へ」をクリックします。 | наялозан<br>2.450 ж. Мана. Манз инг<br>2.450 нарово<br>                                                                                                    |
|                                                                          | PUNDA<br>XARE MARA MARA<br>2000 M                                                                                                    |
| ※住所に関しての注意                                                               | ・通知につかやったがある。<br>があるないまた。<br>・の時期、やくべージング、やないまた」がシンスロー時後のしてくだれい、<br>・の時期、やくべージング、やないまた」がシンスロー時後のしてくだれい、<br>地球の、「たけない活躍」・出いてくだい、<br>・                                                                                                    |
| 郵便番号検索による自動入力後、住民票との相違、<br>過不足がある場合、手入力による追加をお願い                         | TO CONTRACTOR OF A CAREFE FORM                                                                                                    |
| します。<br>(例)「大字」「番地」等                                                     | 5 「保存して中断する」ボタンを押してください。                                                                                                    |
|                                                                          |                                                                                                    |

# 手順3 「申込内容確認書」を印刷し、中学校の先生に提出する

| 20月0日<br>(学校協会の日本)<br>・ 単葉がありた。マイベージの学校教派ボタンより「学校派」・入学演奏」を打除してください。<br>株式からだちかいがまたのため、どの名もいな了か、別時間後になります。<br>・ 学校知ら、単語についない、「必要認らないでありやくとない。<br>・ |                                                                                                    |
|----------------------------------------------------------------------------------------------------|----------------------------------------------------------------------------------------------------|
|                                                                                                    | DPD         DPD           DPD         A BAR           DPD         A BAR           DPD         A BAR           DPD         A BAR           DPD         A BAR           DPD         A BAR           DPD         A BAR           DPD         A BAR           DPD         A BAR           DPD         A BAR           DPD         A BAR           DPD         A DAR           DPD         A DAR                                                                                                    |
| ●をダウンロードいただき、印刷してください。                                                                                                    | Maxee         Maxee         Maxee <t< td=""></t<> |
| PDFファイルの保存方法はお使いの機器やソフトウェアによって異なりますので、<br>取扱説明書などをご確認ください。<br>保存したPDFファイルはコンビニのマルチコピー機でも印刷可能です。詳しくは<br>5ページをご覧ください。                               | ② <u>「申込内容確認書」を中学校の先生に確認して</u><br><u>らってください。</u>                                                                                                    |

## 手順4 受験料を支払い、入学願書を印刷する

| XX62.0         XMMA         MMMA         April 80           XX762W         X2491         #0.014         X2222                                                                                                    | 1 (P02.0022                                                                                                    |
|----------------------------------------------------------------------------------------------------|----------------------------------------------------------------------------------------------------|
| POJJILION<br>XJAZZIO MONA MONIT                                                                                                    | 中込器号 入滅区分 中込日 支払方法 入会信頼 気候気等<br>241000001 入事が8 8月5日 クレジットカード 決用式了(6月5日) の込まる - 100055                                                                                                    |
|                                                                                                    | 1つのメールアドレスで、双子など電影者の出版を行う者合。<br>展開を上メニューの「高勝等増を変更」をクリックル。高勝者を含めしてください。<br>仮説中込.す起きへ                                                                                                    |
| 1 中学校の先生の確認後、変更がない場合は再びマイ<br>ページにログインし、申込履歴の「続きから」手続きを<br>再開し、「お支払い画面へ」をクリックしてください。                                                                                                    | マイページを開くと、     「受験票等」のボタンが表示されます。     ※コンビニ支払いの場合は店頭での支払いが完了するまで表示されません                                                                                                    |
|                                                                                                    | マイバージ ログイン用意葉 2回巻用電気 90.000 ログアント<br>(※ 25インラ ログ・ント用意葉 90.000 ログアント<br>(※ 25インラ 2人                                                                                                    |
| 2       お支払い方法を選択し「確認画面へ」をクリック。                                                                                                    | 受検察等(申込器号:241000002)                が除情報                                                                                                    |
| Allertice           Allertice           Allertice | Addefeader@28/#5150x/092807U-FL         インストールしてください。           「「空船回ち」 点示         「空船回ち」 点示           ダウンロードできない 切ぶこちら         「           ジンビニンスストアモプリントできおほとちら         原る           フジアウト            (空船回ち) 点示            グランロードできない 切ぶこちら            フジアウト            (空船回ち) 点示            ジンビニンスストアモプリントできおほどちら            アウンロードできない 切ぶこちら            (ご 船回市ち) このストアモプリントできおほどちら            (ご 船回市ち) このストランフルトアモジリントできおほどちら            (ご 船にしてい つい つい つい つい つい つい つい つい つい つい つい つい つい |
| ③ 画面の指示に従ってお支払い手続きを進めます。入力した内容をもう一度確認して、間違いなければ「上記内容で申込む」のボタンをクリックします。<br>*この操作以降は内容の変更ができません<br>登録したメールアドレスに通知が届いていれば、操作は完了していますので、ご安心ください。<br>*いずれの支払い方法でも受験料とは別に手数料がかかりますのでご了承ください。                                                                                                    | <ul> <li>              マイページから「入学願書・受験票」を印刷してください。      </li> <li>             *PDFファイルの保存方法はお使いの機器やソフトウェアによって異なりますので、             取扱説明書などをご確認ください。      </li> <li>             *保存したPDFファイルはコンビニのマルチコピー機でも印刷可能です。詳しくは             次のページをご覧ください。      </li> </ul>                                                                                                    |

# 手順5 入学願書を中学校の先生に提出する

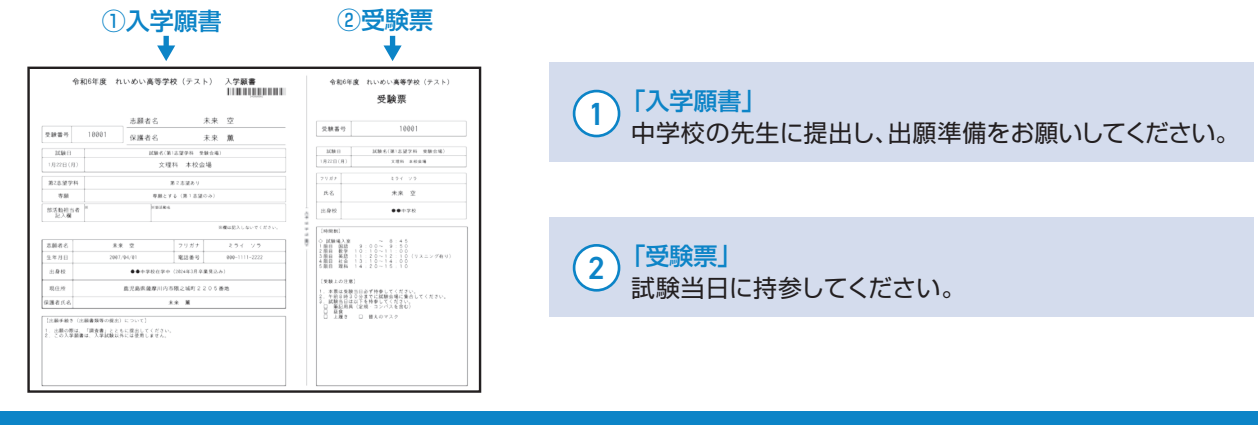

#### 以上で出願手続きは完了です!

#### スマートフォン・タブレットから「申込内容確認書」または「入学願書・受験票」を印刷する方法

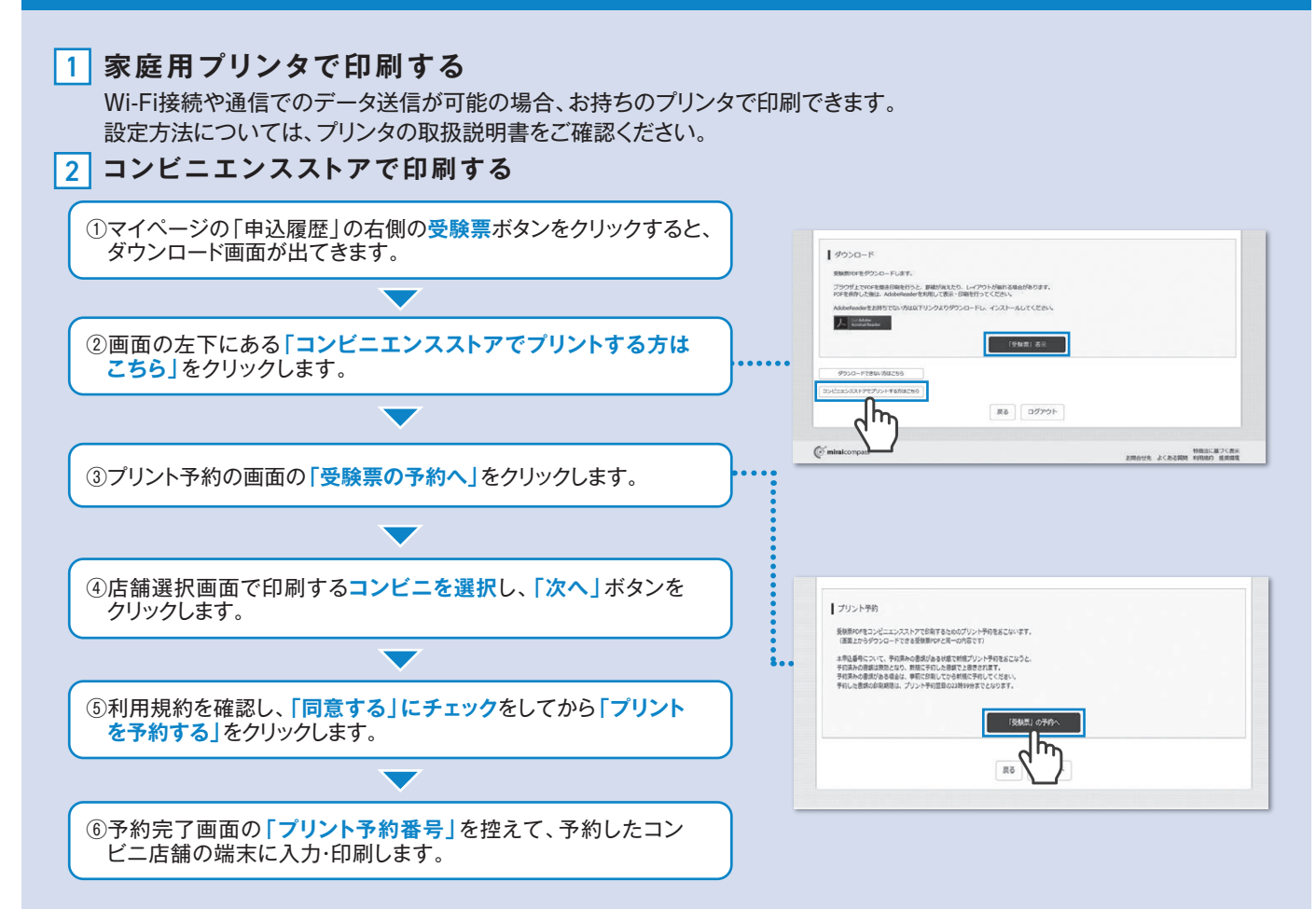

#### 受験料のお支払方法について ▼ご利用いただけるクレジットカード (決済手数料が必要です) $\bigcirc$ VISA в Diners Club クレジットカード番号など必要な情報を入力し、決済を完 mastercard 了させます。 クレジットカードによるオンライン決済にて、24時間、受 験料のお支払いが可能です。 ▼ご利用いただけるコンビニ Bコンビニでのお支払い LAWSON MINI (支払手数料が必要です) E FamilyMart 出願登録後、払込票を印刷し(払込番号を控えるだけも 可)、選択したコンビニレジにてお支払いを済ませてくだ Seicomart さい。お支払い後に受け取る「お客様控え」はご自身で保 管してください。右記のコンビニにて、24時間、受験料の お支払いが可能です。 ▼ご利用いただける金融機関 三菱UFJ銀行、みずほ銀行、りそな銀行、 Cペイジー対応金融機関ATMでのお支払い 000 埼玉りそな銀行、三井住友銀行、ゆうちょ銀行、 (支払手数料が必要です) 千葉銀行、横浜銀行、関西みらい銀行、広島銀行、 ay-easy 福岡銀行、十八親和銀行、東和銀行、熊本銀行、 ペイジー対応金融機関ATMでお支払いができます(ペイ 京都銀行、南都銀行、足利銀行、 ペイジーマーク 七十七銀行、群馬銀行 ジーマークが貼ってあるATMでご利用いただけます)。

※システム・操作に関するお問合せは、出願サイトの「お問合せ先」のリンクからご確認ください。学校ではお応えできません。 ※入試内容に関するお問合せは、本校事務室へご連絡ください。

### インターネット出願用記入下書き

| インターネット出願用記入下書き                      |                                                |                          |                                                        |                                         |                    | 組                           |                         | 番                            | 氏<br>名            |                   |            |             |                       |       |    |
|--------------------------------------|------------------------------------------------|--------------------------|--------------------------------------------------------|-----------------------------------------|--------------------|-----------------------------|-------------------------|------------------------------|-------------------|-------------------|------------|-------------|-----------------------|-------|----|
| ◎登録用メー                               | ・ルアドレス                                         |                          |                                                        |                                         |                    |                             |                         |                              |                   |                   |            |             |                       |       |    |
|                                      |                                                |                          |                                                        |                                         |                    |                             |                         |                              |                   |                   |            |             |                       |       |    |
| ◎入試区分選                               | <b></b><br>弱                                   |                          |                                                        |                                         | -                  |                             |                         |                              |                   |                   |            |             |                       |       |    |
| 入学                                   | 卓試験                                            |                          |                                                        |                                         |                    |                             |                         |                              |                   |                   |            |             |                       |       |    |
| ◎志願者氏名                               | <b>3 (漢字)</b> ※外字に                             | は簡易                      | 字体に変えて                                                 | ください                                    | (                  | ∋志願                         | 者氏名(                    | (カク                          | ィカナ               | -)                |            |             |                       |       |    |
| 姓                                    |                                                | 名                        |                                                        |                                         | ] [                | セ<br>イ                      |                         |                              |                   |                   | メイ         |             |                       |       |    |
| ◎生年月日                                |                                                |                          |                                                        |                                         | (                  | ◎性別                         |                         |                              |                   |                   |            |             |                       |       |    |
| 西暦                                   | 年                                              |                          | 月                                                      | 日                                       |                    | 性別                          | 0 9                     | 弓                            | 0                 | 女                 |            |             |                       |       |    |
| ◎郵便番号※                               | ハイフンなし                                         | ©1                       | 主所                                                     |                                         |                    |                             |                         |                              |                   |                   |            |             |                       |       |    |
| ┮                                    |                                                |                          |                                                        |                                         |                    |                             |                         |                              |                   |                   |            |             |                       |       |    |
| ◎電話番号※                               | 数字の間にハイフ                                       | ンを                       | 入れる                                                    |                                         | _                  |                             |                         |                              |                   |                   |            |             |                       |       |    |
|                                      | _                                              |                          | -                                                      |                                         |                    |                             |                         |                              |                   |                   |            |             |                       |       |    |
| ◎出身中学校                               | ξ                                              |                          |                                                        |                                         | _                  | ◎在籍                         | 確認区                     | 分(;                          | 選択                | )                 |            |             |                       |       |    |
|                                      | <u>\</u>                                       |                          |                                                        | 中学校                                     |                    | 在                           | 学中・                     | 卒業                           |                   |                   |            |             |                       |       |    |
| ◎受験学科·:<br>第1志望(美                    | コース<br>学科·コース)                                 |                          |                                                        |                                         |                    | 第2                          | 志望(学                    | ≌科・                          | <b>_</b> _        | ス)                |            |             |                       |       |    |
|                                      |                                                |                          |                                                        |                                         | ]                  |                             |                         |                              |                   |                   |            |             |                       |       |    |
| ※第1志望が3<br>ただし、文理<br>※第1志望が普         | 文理科・普通科(み<br>2科を専願で受験<br>普通科(キャリアフ             | らし<br>する<br>アッフ          | 、探究コース)<br>生徒は、第2<br>パコース)の方                           | ・工学科の方<br>志望として普<br>は、第2志望              | は第2;<br>通科を<br>として | 志望は選<br>専願と<br>普通科(         | 選べませ、<br>すること:<br>(みらい拶 | ん。<br>がで <sup>-</sup><br>罷究= | きます               | †。<br>、)を選        | ぶこと        | とができ        | きます。                  |       |    |
| ◎専願(あて                               | はまるものを〇                                        | で囲                       | 目む)                                                    |                                         |                    |                             |                         |                              |                   |                   | 7          |             |                       |       |    |
| 専願とす                                 | る(第1志望の)                                       | み)                       | 専願                                                     | 夏とする(第2                                 | 2志望                | まで)                         | 専                       | 願と                           | こしな               | :い                |            |             |                       |       |    |
| ※第1志望が<br>「専願とする<br>※第1志望が<br>※第1志望が | 文理科で、第2志<br>(第1志望のみ)<br>普通科 (キャリア<br>普通科 (みらい将 | 望が<br>「<br>マッ<br>『<br>究二 | がある方は、「 <sup>1</sup><br>厚願としない」<br>プコース)のフ<br>Iース)・工学利 | 専願とする(賃<br>から選択して<br>ちは3つのうち<br>斗の方は「専) | 第2志<br>うからし<br>願とす | 響まで)_<br>い。<br>いずれか<br>る(第1 | 」を選択し<br>を選択し<br>志望のみ   | レてく<br>レてく<br>×)」・           | くださ<br>、ださ<br>「専願 | い。こ<br>い。<br>頃としれ | れ以タ<br>ない」 | 外の方(<br>から選 | は<br>択して <sup>、</sup> | ください  | 5  |
| ◎クラス名/<br>「                          | 出席番号                                           |                          |                                                        |                                         |                    |                             |                         |                              |                   |                   |            |             |                       |       |    |
|                                      |                                                |                          |                                                        |                                         |                    |                             |                         |                              |                   |                   |            |             |                       |       |    |
| ◎保護者氏名                               | (漢字)                                           | <i>b</i>                 |                                                        |                                         | 1                  | ◎保護<br>「セ」                  | 诸氏名                     | (カ:                          | タカ                | ナ)                | ×          |             |                       |       |    |
|                                      | _                                              | 名                        |                                                        |                                         |                    | 1                           |                         |                              |                   |                   | 1          |             |                       |       |    |
|                                      | <b>E</b> ※数字の間にハ-                              | イフン                      | を入れる                                                   |                                         | 1                  | 取刍油                         | 一般生のタ                   | ₽r                           |                   |                   |            |             |                       |       |    |
| 电 前 俄 万                              | _                                              |                          | _                                                      |                                         |                    | <u> </u>                    | やたり名                    | 孙小                           |                   |                   |            |             |                       | (例:父の | 携帯 |
| ◎試験日                                 |                                                |                          |                                                        |                                         | 1                  |                             |                         |                              |                   |                   |            |             |                       |       |    |
| 試験日                                  | 月                                              |                          | B                                                      |                                         |                    |                             |                         |                              |                   |                   |            |             |                       |       |    |
| ◎試験会場                                |                                                |                          |                                                        |                                         |                    |                             |                         |                              |                   |                   |            |             |                       |       |    |
|                                      |                                                |                          |                                                        |                                         | ]                  |                             |                         |                              |                   |                   |            |             |                       |       |    |
|                                      |                                                |                          |                                                        |                                         |                    |                             |                         |                              |                   |                   |            |             |                       |       |    |

キ IJ k IJ

#### インターネット出願の流れ(中学校の先生の指示に従ってください)

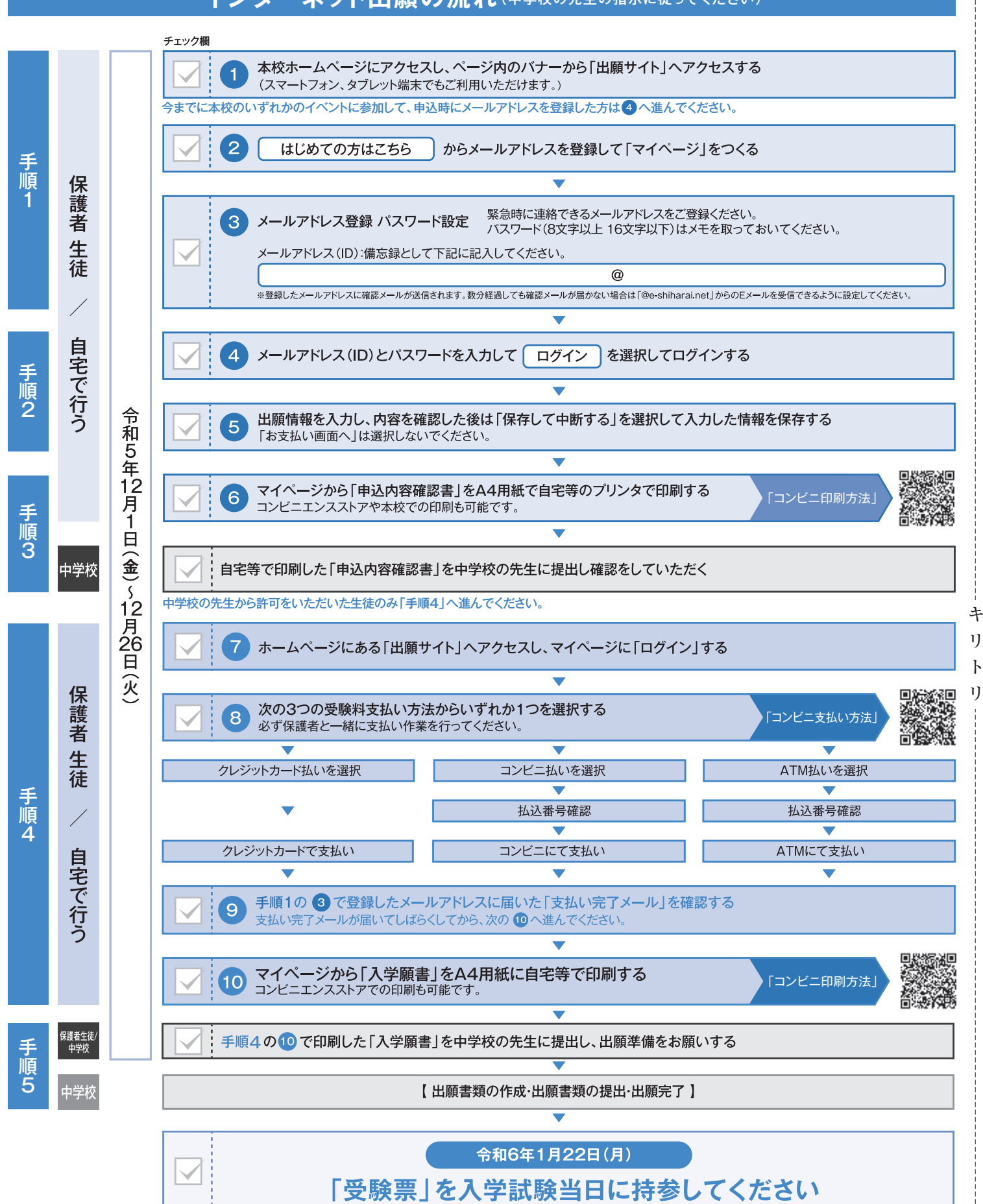

操作方法に関するお問合せは、24時間対応のコールセンターをご用意しています。出願サイトの「お問合せ先」のリンクからご確認ください。

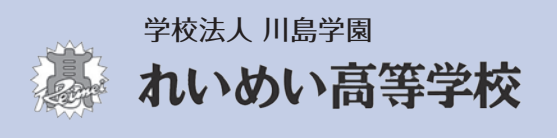

〒895-0041 鹿児島県薩摩川内市隈之城町2205番地 TEL: 0996-23-3178 FAX: 0996-27-0920 IJ

ŀ